## Photography

**Steps for uploading your photos from the SD** card (camera) to your H drive (your computer)

1. Remove the SD card from your camera and insert it into the SD slot located on the left side of your computer.

2. Go to the start menu located on the bottom left corner of your screen, and go to Computer.

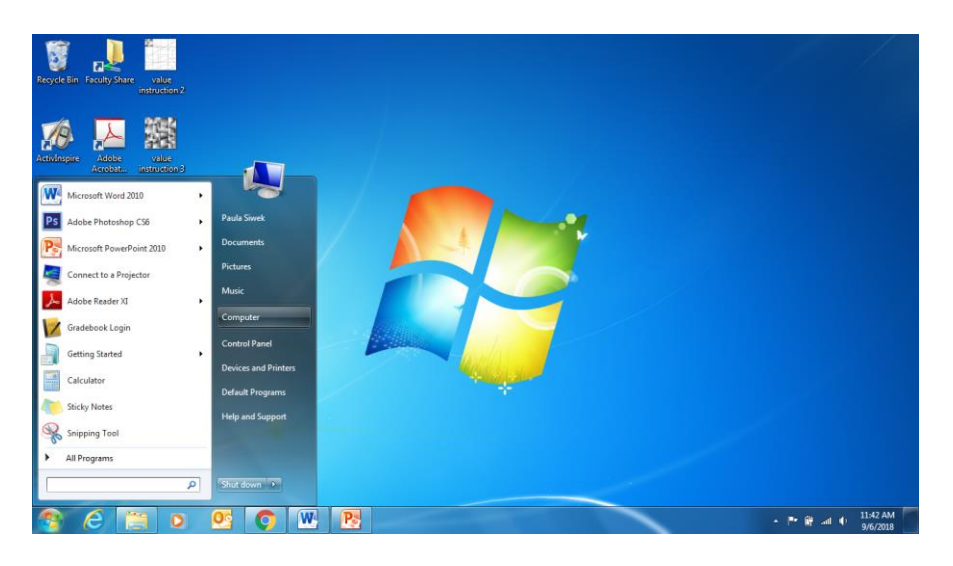

3. Click on the SD icon, (also called Removable Disk)

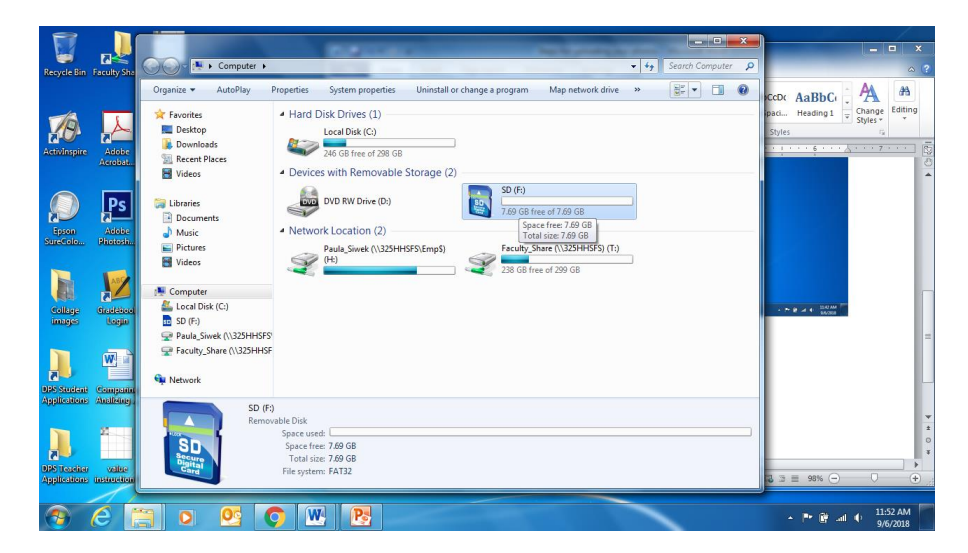

4. Click on the DCIM icon. This is always where the photos will be.

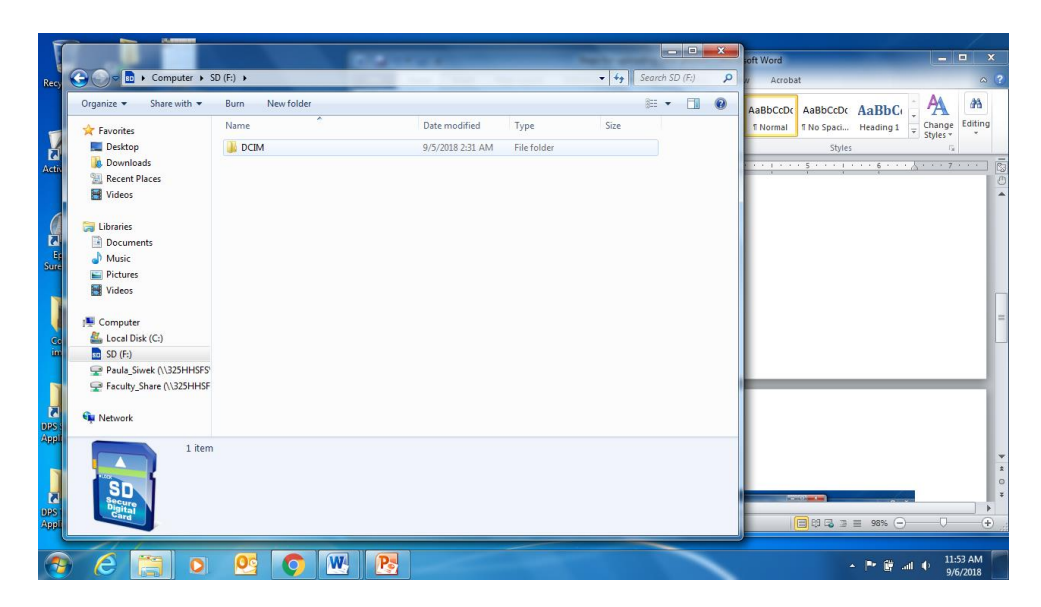

5. The folder with your photos will be located here. Sometimes there will be more than one folder, so check the date of the folder!

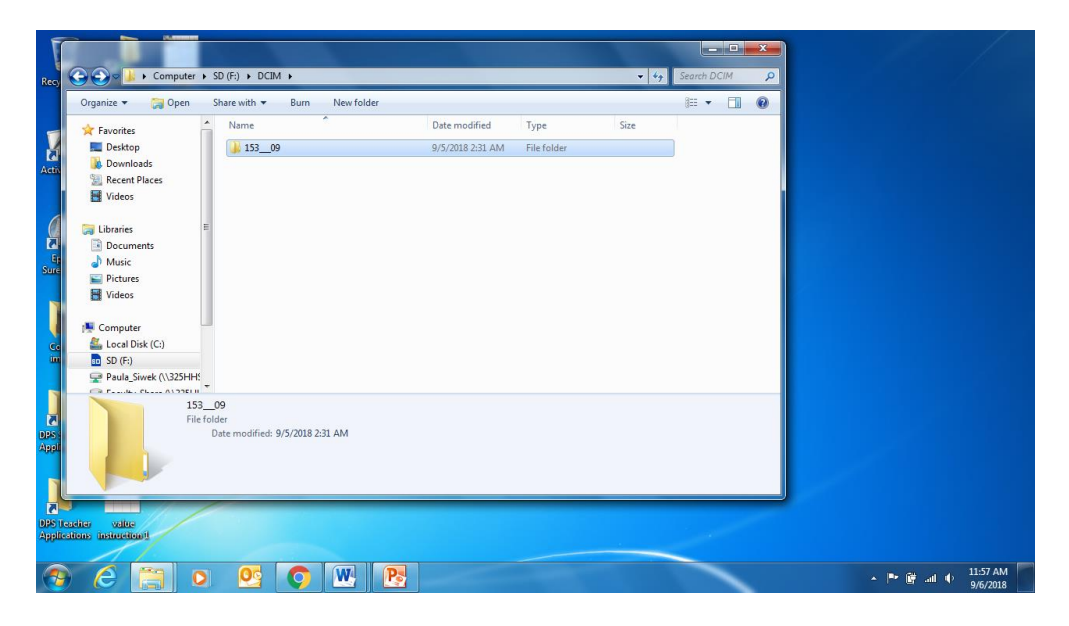

6. Open the folder. To view the actual images,

| Desktop        | * Neme                    | Date modified    | Type              | See       | 10 |  |
|----------------|---------------------------|------------------|-------------------|-----------|----|--|
| Downloads      | C 05004351                | 5/2/2018 1-01 PM | JPEG image        | 7.948 KB  |    |  |
| Recent Places  | DSC04352 Type: IPEG image | 2/2018 1-07 PM   | /PEG image        | 7.743 KB  |    |  |
| Videos         | Side 7.75 MB              | 2/2018 1.10 PM   | <b>IPEG</b> image | 8,020 KB  |    |  |
|                | Discovasia                | V2/2018 1/12 PM  | JPEG image        | 8,104 KB  |    |  |
| Ubraries       | C5C04355                  | 5/2/2018 1:14 PM | JPEG image        | 6,791.408 |    |  |
| Decuments      | 1 DSCD4356                | 5/2/2018 1-14 PM | JPEG image        | 7,859 KB  |    |  |
| a house        | S D5C04357                | 5/2/2018 1:16 PM | JPEG image        | 8,02H KIB | 1  |  |
| Videor         | E DSC04359                | 5/2/2018 1:19 PM | JPEG irringe      | 7,140 KB  |    |  |
| - Theorem      | E D5C04360                | 5/2/2018 1-21 PM | JPEG image        | 7,719 KB  |    |  |
| Computer       | DSCD4361                  | 5/2/2018 1-28 PM | JFEG image        | 7,886 83  |    |  |
| Local Disk (C) | E D5C04362                | 5/2/2018 1-28 PM | IPEG innage.      | 7,874 KB  |    |  |
| \$0.00         | E D5CD4363                | 5/2/2018 1/28 PM | JPEG image        | 7,873 KB  |    |  |
| DCBM           | DSC04364                  | 5/2/2018 1:29 PM | JPEG image        | 7,964 833 |    |  |
| MP_ROOT        | E DSC04365                | 5/2/2018 1:29 PM | JPEG image        | 7,858.83  |    |  |
| ARCIN          | - DSC04,966               | 5/2/2018 1:00 PM | JPEG image        | 7,828.83  |    |  |
|                | 8 items                   |                  |                   |           |    |  |

Go to the View options menu and choose Large Icons.

| Angeneze . Serere with                                                                                                    | · Dum retwrtoxder |                  |                  | 1.8       | 1  | and the second second |  |
|----------------------------------------------------------------------------------------------------|-------------------|------------------|------------------|-----------|----|-----------------------|--|
| Develop                                                                                                    | Fearme            | Use modified     | type             | size      |    | 20 MM                 |  |
| Recent Blacer                                                                                                    | E DSC04351        | 5/2/2018 1:01 PM | PEG image        | 7,948 63  | 0  | III Details           |  |
| I Widow                                                                                                    | E DSC04352        | 5/2/2018 1-07 PM | JPEG image       | 7,743 #8  |    | HT Tites              |  |
| Contract of the second second se | E DSC04353        | 5/2/2018 1:00 PM | JPEG image       | 8,020 KB  |    | -                     |  |
| a librarian                                                                                                    | E9C04354          | 5/2/2018 1:02 PM | JPEG image       | 8,204 KB  |    | E Contern             |  |
| Deserveste                                                                                                    | C DSC04355        | 3/2/2018 1:04 PM | JPEG image       | 6,791.438 | 10 |                       |  |
| Music                                                                                                    | * ESC04356        | 5/2/2018 1.04 PM | /PEG image       | 7,859 KB  |    | r.                    |  |
| Picturer                                                                                                    | S D5C04357        | 5/2/2018 1:56 PM | <b>WEG</b> image | 8,024 KB  |    |                       |  |
| Widow.                                                                                                    | C9C04359          | 5/2/2018 1:09 PM | JPEG image       | 7,343 KB  |    |                       |  |
| Videos                                                                                                    | SC04360           | 5/2/2018 1:21 PM | /PEG image       | 7,719 838 |    |                       |  |
| Computer                                                                                                    | SC04361           | 5/2/2016 1.38 FM | JPEG image       | 7,886 83  |    |                       |  |
| E Local Disk (C)                                                                                                    | E DSC04362        | 5/2/2018 1:38 PM | JPEG image       | 7,874.83  |    |                       |  |
| SD (E)                                                                                                    | C DSC04363        | 5/2/2018 1-38 PM | JPEG image       | 7,873 KB  |    |                       |  |
| DCM                                                                                                    | SC04364           | 5/2/2018 1:29 PM | 3PEG image       | 7,964 KB  |    |                       |  |
| MR BOOT                                                                                                    | E DSC04365        | 5/2/2018 1-29 PM | PEG image        | 7,858 KB  |    |                       |  |
| NICON                                                                                                    | SC04366           | 5/2/2018 1:30 PM | (PEG image       | 7,828 KB  |    |                       |  |
|                                                                                                    | i items           |                  |                  |           |    |                       |  |

## And they will look like this!

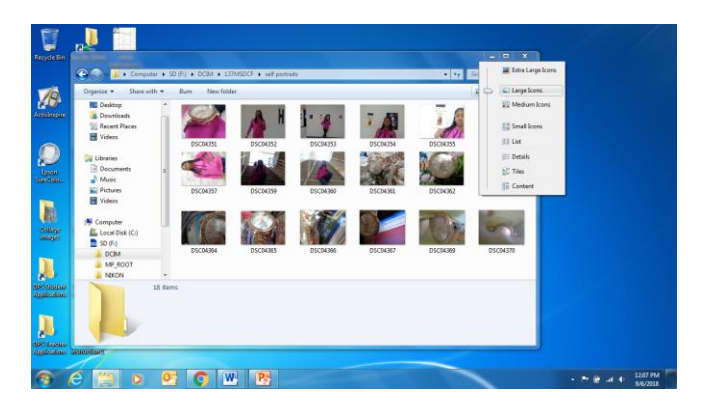

7. Once you see your photos, go to the left side of the window and click on Select All, then click copy.

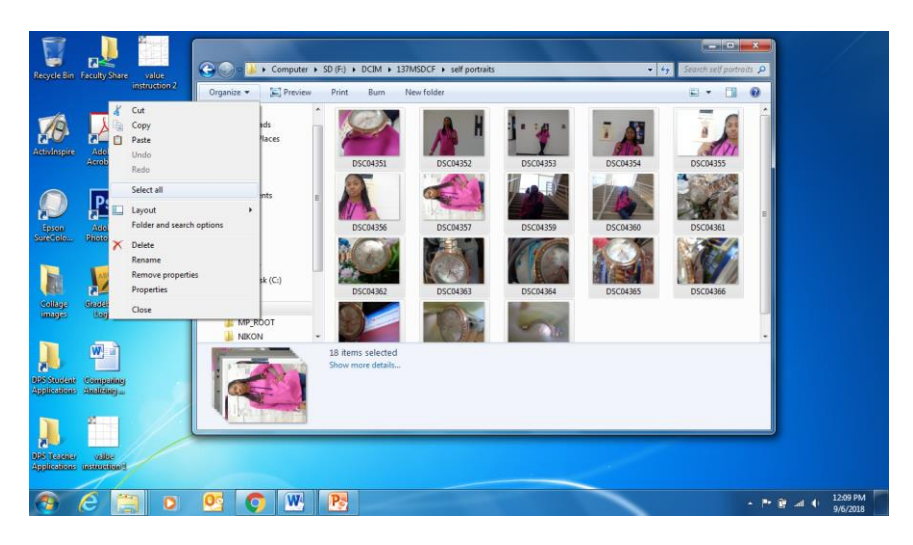

8. Go back to where your H Drive is and find your Photography folder.

There should be a folder for your Assignments and Classwork. If so, create a folder within either one and label it Frame and Composition Exercise. You will follow the same procedure for each assignment.

| Recycle Bin Faculty Share value<br>instruction 2 | Computer > • • • • • • • • • • • • • • • • • •                                                                                                    |  |
|--------------------------------------------------|----------------------------------------------------------------------------------------------------|--|
| Activiting Activities                            | Desktop Downloads Recent Places Vides Vides Devices with Removable Storage (2)                                                                                                    |  |
| Epron<br>Suracolo Photosita.                     | > Documents     >     D/D R/V Drive (Do)     SD (Fr)       > Music     >     Production (2)     >     Add Gat free of 32.00 GB       > EVentures     >     Production (2)     Production (2)     Faculty_Share (\\325HH5FS) (T)                                                                                                    |  |
| College<br>Gradational<br>Login upbooling.       |                                                                                                    |  |
| D25 Stortent Companies<br>Applications Analities | SD (*)<br>Removable Diak<br>Sparce same<br>Sparce same<br>Sparce s |  |
| DES Tracéner value<br>Applications instruction 1 |                                                                                                    |  |

You are expected to keep these folders in order. If you find another way that works better for you, then use it. The main point is organization and easy access to your photographs.

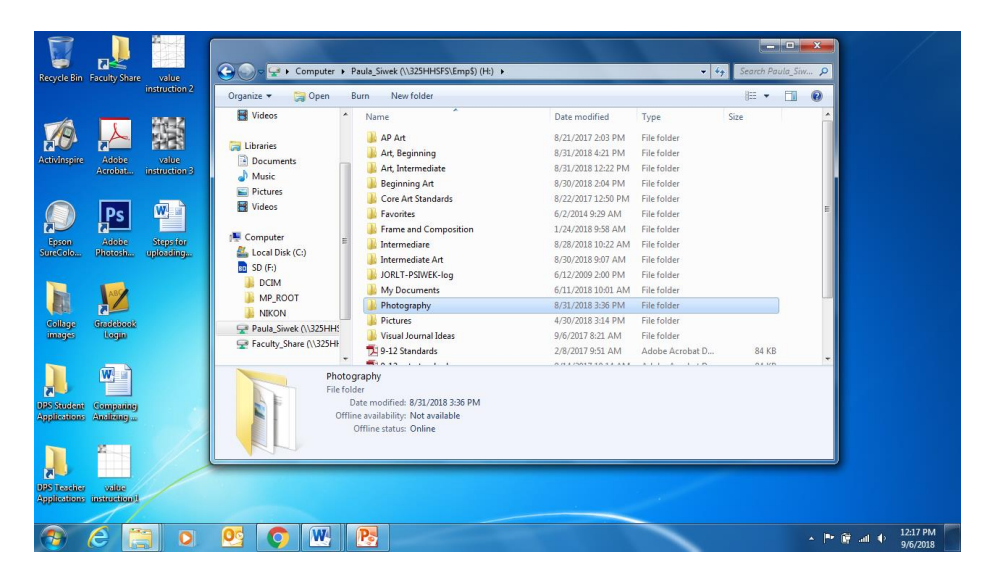